## Configuración de su cuenta de Correo Negocios en Outlook Express<sup>®</sup> utilizando los protocolos POP3/SMTP.

Esta guía de configuración le ayudará a configurar su cuenta de Correo Negocios en el cliente de correo Microsoft<sup>®</sup> Outlook Express<sup>®</sup> versión 5.5 o superior, utilizando los protocolos POP3/SMTP.

 Estando en su computadora con acceso a Internet, por favor ejecute el programa Outlook Express<sup>®</sup> haciendo doble clic en el icono de acceso directo que aparece en su Escritorio, o bien, vaya al siga la ruta del menú Inicio/Programas/Outlook Express (Start/Programs/Outlook Express para la versión en Inglés de Windows).

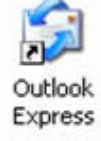

2. En el menú del programa Outlook Express<sup>®</sup> seleccione el menú Herramientas / Tools y posteriormente haga clic en la opción Cuentas / E-mail Accounts.

|                                                     |                                                                                         | Herramientas                   | Mensaje                     | Ayuda            |            |                        |                                                                                   |
|-----------------------------------------------------|-----------------------------------------------------------------------------------------|--------------------------------|-----------------------------|------------------|------------|------------------------|-----------------------------------------------------------------------------------|
|                                                     |                                                                                         | Enviar y reci                  | bir                         |                  |            | ×                      |                                                                                   |
| Archivo Edición Ver Herrar                          | mientas Mensaje Av<br>viar y recibir                                                    | Sincronizar t<br>Sincronizar c | odos<br>arpeta              |                  |            |                        |                                                                                   |
| Crear correo Enviar Since<br>Since<br>Carpetas Libr | cronizar todos<br>cronizar carpeta<br>rcar para trabajar sin cor<br>reta de direcciones | Libreta de di                  | recciones                   |                  | Ctrl+Mayús | ;+B                    | Ir a <b>msn<sup>M</sup> 🗠</b>                                                     |
| Carpetas locales Rec                                | regar remitente a Libreta<br>glas de mensaje                                            | Agregar rem                    | itente a Libre              | eta de direccion | les        |                        |                                                                                   |
| Bandeja de entra                                    | ndows Messenger<br>estado de conexión                                                   | Reglas de me                   | ensaje                      |                  |            | ,                      | Identidades <del>-</del><br>del día ×                                             |
| Elementos enviac Elementos elimina Ore Derrador     | entas<br>ciones                                                                         | Windows Me<br>Mi estado de     | ssenger<br>conexión         |                  |            | ► in<br>Js<br>>v<br>rć | ate o diseño de<br>sar cada vez que<br>o mensaje de<br>ónico.                     |
|                                                     | e e                                                                                     | Cuentas<br>Opciones            |                             |                  |            | ta                     | el menú<br>as y en <b>Opciones.</b><br>a ficha <b>Componer</b><br>as opciones que |
|                                                     | Grupos de noti                                                                          | cias                           |                             |                  |            |                        |                                                                                   |
|                                                     |                                                                                         | onfigurar cuenta de grup       | oo de noticias              |                  |            |                        |                                                                                   |
|                                                     | Contactos                                                                               |                                |                             |                  |            |                        |                                                                                   |
|                                                     | Ê                                                                                       | Abrir la Libreta de dire       | cciones                     |                  |            |                        |                                                                                   |
|                                                     | C                                                                                       | Buscar personas                |                             |                  |            |                        |                                                                                   |
|                                                     | Al iniciar Outle                                                                        | ook Express, ir directam       | ente a la <u>B</u> andeja d | de entrada.      |            | Anterior               | Siguiente 🕨 🗸                                                                     |
| Configura las cuentas.                              |                                                                                         |                                |                             |                  |            |                        |                                                                                   |

3. En la pantalla Cuentas de Internet / E-mail Accounts seleccione la pestaña Correo / Mail.

| Cuentas de Internet                         | ? 🛛                            |
|---------------------------------------------|--------------------------------|
| Todo Correo Noticias Servicio de directorio | Agregar                        |
| Cuenta Tipo Conexión                        | Quitar                         |
| Red de área lo<br>Red de área lo            | Propiedades                    |
| Servicio de Servicio de dir Red de área lo  | Establecer como predeterminada |
|                                             |                                |
|                                             | Exportar                       |
|                                             | Establecer orden               |
|                                             | Сегтаг                         |

4. Haga clic en el botón **Agregar / Add** y posteriormente en la opción **Correo... / Mail...** del menú emergente. De esta forma iniciará la configuración de su cuenta.

| Cuentas de Internet                         | ? 🗙                            | Elija una fuente o                     |
|---------------------------------------------|--------------------------------|----------------------------------------|
| Todo Correo Noticias Servicio de directorio | Agregar                        | Correo                                 |
| Cuenta Tipo Conexión                        | Quitar                         | Noticias<br>Servicio de directorio     |
|                                             | Propiedades                    | Herramientas y<br>Haga clic en la fich |
|                                             | Establecer como predeterminada | desea.                                 |
|                                             | Importar                       | 100                                    |
|                                             | Exportar                       |                                        |
|                                             | Establecer orden               |                                        |
|                                             | Сетаг                          | T.                                     |

**5.** Aparecerá la primera pantalla de configuración de su cuenta, en la cual deberá teclear el nombre tal como aparecerá en los correos enviados (Remitente). Una vez que haya escrito el nombre, haga clic en el botón **Siguiente / Next**.

| Asistente para la conexión a Internet                                                                                                    | ×        |
|----------------------------------------------------------------------------------------------------|----------|
| Su nombre                                                                                                    | ž        |
| Al enviar correo electrónico, su nombre aparecerá en el campo De del mensaje<br>saliente. Escriba su nombre tal y como desea que aparezca. |          |
| Nombre para mostrar: Agustín Gómez de Pinillos                                                                                             | _        |
| Por ejemplo: Jorge López                                                                                                    |          |
|                                                                                                    |          |
|                                                                                                    |          |
|                                                                                                    |          |
|                                                                                                    |          |
| < <u>Atrás</u> Siguiente >                                                                                                    | Cancelar |

6. En la siguiente pantalla se deberá especificar la dirección de su correo electrónico (<u>cuenta@dominio.com.mx</u>, en donde **dominio.com.mx** es el dominio que seleccionó durante la contratación de su servicio de Correo Negocios), una vez que la haya escrito correctamente haga clic en el botón Siguiente / Next.

| Asistente para la conexión a Internet                               | ×                                         |  |
|---------------------------------------------------------------------|-------------------------------------------|--|
| Dirección de correo electrónico de Inte                             | rnet                                      |  |
| La dirección de correo electrónico es la dire<br>enviarle mensajes. | ección que otras personas utilizarán para |  |
| Ya dispongo de una dirección de corre-                              | o electrónico y desearía utilizarla.      |  |
| Dirección de correo electrónico: agustin@dominio.com.mx             |                                           |  |
| Por                                                                 | ejemplo: alguien@microsoft.com            |  |
| C <u>D</u> eseo contratar una nueva cuenta cor                      | : Hotmail 🔽                               |  |
|                                                                     |                                           |  |
|                                                                     | < <u>A</u> trás Siguiente > Cancelar      |  |

- 7. En esta pantalla se deberán especificar los datos referentes a los servidores de correo electrónico, los cuales se encargan del envío y recepción de los correos para la cuenta que se está configurando. Los datos a introducir son:
  - a. Mi servidor de correo entrante es / My Incoming Mail Server is: seleccione POP3, esta es la única opción válida a utilizar.
  - **b.** Servidor de Correo Entrante (POP3) / Incoming Mail Server: es el servidor al cual se va a conectar el cliente Microsoft Outlook Express para descargar los correos a su computadora. Este dato es proporcionado al momento de la contratación.
  - c. Servidor de Correo Saliente (SMTP) / Outgoing Mail Server: es el servidor mediante el cual Microsoft Outlook Express realiza el envío de los correos electrónicos redactados. Este dato es proporcionado al momento de la contratación.

Una vez que haya introducido correctamente los datos, haga clic en el botón **Siguiente / Next**.

| sistente para la conexión a Internet                      | X          |
|-----------------------------------------------------------|------------|
| Nombre del servidor de correo electrónico                 | ×          |
| Mi ser <u>v</u> idor de correo entrante es POP3           |            |
| S <u>e</u> rvidor de correo entrante (POP3, IMAP o HTTP): |            |
| pop.dominio.com.mx                                        |            |
| El servidor SMTP se utiliza para el correo saliente.      |            |
| Servidor de correo saliente (SM <u>T</u> P):              |            |
| smtp.dominio.com.mx                                       |            |
|                                                           |            |
|                                                           |            |
| < <u>A</u> trás Siguiente                                 | > Cancelar |

 En la siguiente pantalla se le solicita el nombre de la cuenta de correo electrónico (Nombre de cuenta) así como la contraseña asignados durante la contratación, una vez que haya introducido correctamente estos datos, haga clic en el botón Siguiente / Next.

| Asistente para la conexión a lr                                                            | nternet                                                                                                    | ×    |
|--------------------------------------------------------------------------------------------|----------------------------------------------------------------------------------------------------|------|
| Inicio de sesión del correo                                                                | de Internet                                                                                                    | 2712 |
| Escriba el nombre de la cue<br>le ha proporcionado.                                        | nta y la contraseña que su proveedor de servicios Internet                                                                                                 |      |
| <u>N</u> ombre de cuenta:                                                                  | agustin                                                                                                    |      |
| <u>C</u> ontraseña:                                                                        | *****                                                                                                    |      |
|                                                                                            | ✓ <u>R</u> ecordar contraseña                                                                                                    |      |
| Si su proveedor de servicios<br>(SPA) para tener acceso a s<br>sesión usando autenticaciór | : Internet requiere autenticación de contraseña segura<br>u cuenta de correo, active la casilla de verificación "Iniciar<br>n de contraseña segura (SPA)". |      |
| 🔲 Iniciar s <u>e</u> sión usando au                                                        | tenticación de contraseña segura (SPA)                                                                                                    |      |
|                                                                                            |                                                                                                    |      |
|                                                                                            |                                                                                                    |      |
|                                                                                            |                                                                                                    |      |
|                                                                                            | < <u>A</u> trás Siguiente > Cance                                                                                                    | elar |

 Haga clic en el botón Finalizar / Finish de la siguiente pantalla para guardar la configuración de la cuenta. Ahora ya podrá acceder a su cuenta de Correo Negocios utilizando Microsoft Outlook Express<sup>®</sup>.

| Asistente para la conexión a Internet                                                                                                    |   |
|----------------------------------------------------------------------------------------------------|---|
|                                                                                                    | × |
| Escribió correctamente toda la información necesaria para configurar la cuenta.<br>Si desea guardar la configuración, haga clic en Finalizar. |   |
|                                                                                                    |   |
|                                                                                                    |   |
|                                                                                                    |   |
|                                                                                                    |   |